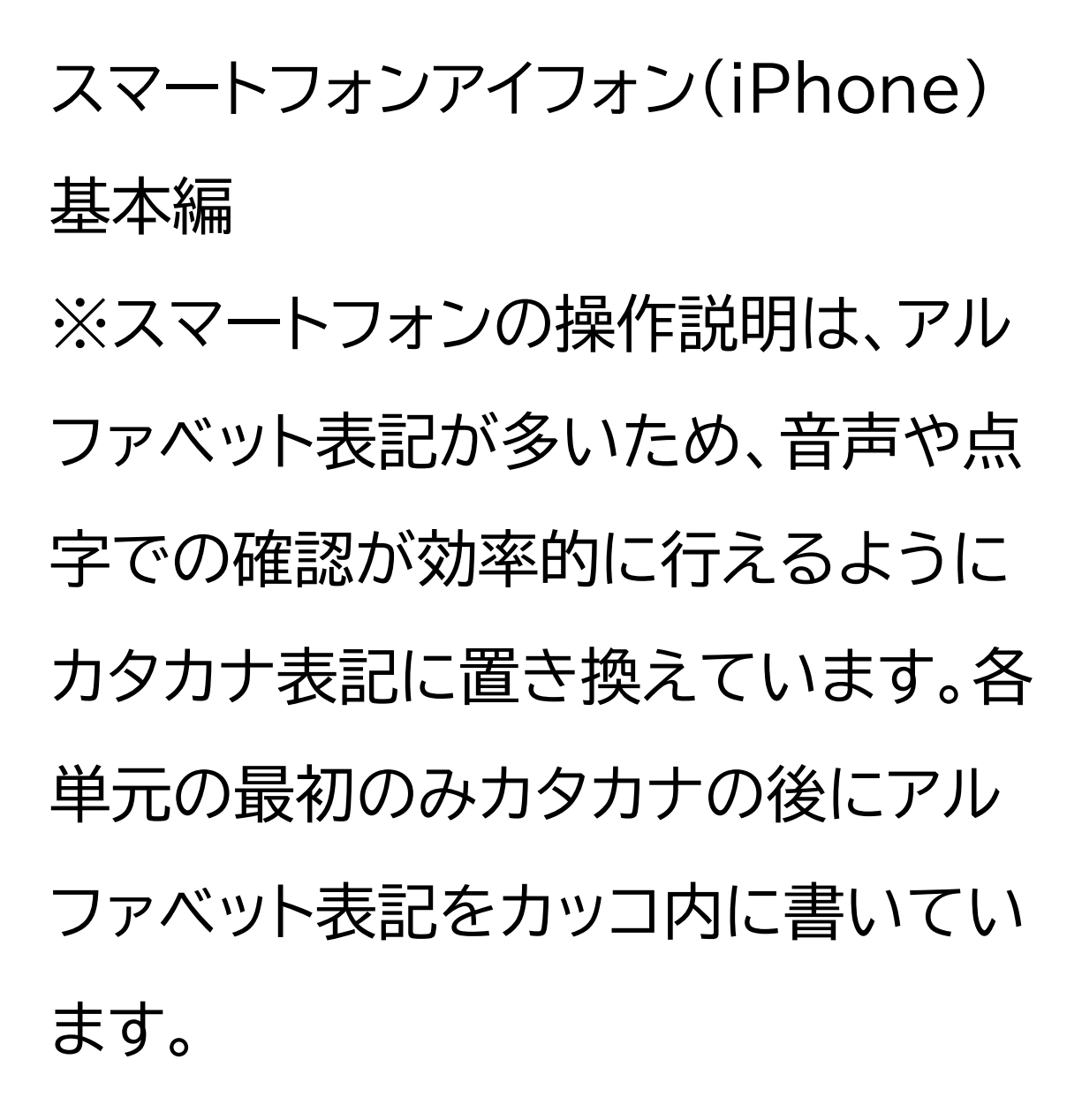

アイフォン(iPhone)の基本操作につ いて知ろう

### 目次

- 1 音声入力や音声補助による操作
- 1-A シリ(Siri)とは
- 1-B Siriを使ってみよう
- 1-C ボイスオーバー

(VoiceOver)とは

2 ボイスオーバー中のジェス チャー操作 2-A ジェスチャーとは 2-B タッチ 2-C タップ 2-D スワイプ 2-E ローター 3 アプリについて 3-A アプリとは 3-B アプリの起動と終了

1 音声入力や音声補助による操作

1-A Siriとは Siriとはアイフォンやアイパッド (iPad)に搭載された話しかけるだ

## けでスマホの操作を代行してくれ る音声アシスタント機能のことです。

連絡先に登録した相手に声だけで 電話をかけたり、メールやライン (LINE)などを送ることも可能です。 その他にもインターネットの検索や カレンダーへの予定の登録や確認、 目覚ましやタイマーの設定など 色々なことに利用可能です。Siriで できることは日々増えていて、今 後もますます便利な機能になる

ことでしょう。 ただし、アイフォンの種類やアイオーエ ス(iOS)のバージョンによってはイン ターネットに接続した環境でなければ 使用できない点があるので注意が必 要です。 ※アイフォンテンエス(XS) 以上アイ オーエス 15 以上ではオフラインで使 用可能です。

Siriの利用方法 ポポンという合図音が聞こえるまで ホームボタンを長押しし、「〇〇さ んに電話をかけて」のようにやって ほしいことを頼みます。 わからなくなったらホームボタンを 短く押すだけでキャンセルできま す。色々と試してみましょう。 ホームボタンの無い機種は、ホーム ボタンの代わりにサイドボタンを使 用します。

1-B Siriを使ってみよう Siriを起動して、「こんにちは!」と 尋ねてみましょう。すると、「何かお 手伝いできることはありますか?」 と返答します。続けて、「今日は何 の日?」と尋ねましょう。 Siriを起動して、「今何時?」と尋ね てみましょう。 Siriを起動して、「明日の天気 は?」と尋ねてみましょう。 Siriを起動して、「明日6時に起こ して」とお願いしてアラームを設定 してみましょう。間違った時間にア

ラームを設定してしまった場合は、

Siriにアラームを削除と言うと簡 単に削除することが可能です。複 数のアラームを設定している場合 は設定時間を訊ねられるので、削 除したいアラームの時間を伝えま す。

1-C ボイスオーバーとは ボイスオーバーとは、アイフォンや アイパッドなどに初めから内蔵され た画面読み上げ機能のことです。 ボイスオーバーを使用した状態で 画面に触れるなどすることで、目 の見えない・見えにくい方も音声に よる説明で画面状況を確認するこ とが可能です。また、Siriとの組み 合わせによって、より多くの情報を 得ることが可能となっています。 さらに、電話をかけてきた相手や メールを送ってきた相手の名前を 読み上げるなど、従来のらくらくホ ンなどのガラケーと同じような機 能も備えています。

Siriを利用したボイスオーバーの有 効化 ポポンという合図音が聞こえるま でホームボタンを長押しして、「ボイ スオーバーオン」と言います。「ボイ スオーバーがオンになりました」と いう音声が聞こえたら、ホームボタ ンを短く 1回押します。「ボイスオー バーオン」のオンの部分をオフと言 い換えることでボイスオーバーを 終了することも可能です。 ホームボタンの無い機種では、ホー

# ムボタンの代わりにサイドボタンを 使用します。 ※ボイスオーバー機能は、購入直 後はオフの状態です。ボイスオー バーの設定方法が分からない場合 は携帯ショップで設定してもらうの もよいでしょう。

2 ボイスオーバーを使用中のジェ スチャー操作 ※ここで紹介する以外にも多くの ジェスチャーがあります。

#### 2-A ジェスチャーとは

アイフォンやアイパッドにはパソコンの ようにマウスやキーボードがついてい ません。また、本体にはサイドボタンや 音量調整といった限られたボタンしか なく、Siriを使用しない場合はタッチ パネル画面を指で触って操作する作 りとなっています。

この指で決まった動きをすることで 特定の操作ができる機能を「ジェ スチャー」と言います。「ジェス チャー」には様々な動きがあり、い くつかの「ジェスチャー」を覚えて おくことで、目が見えない・見えに くい方もアイフォンやアイパッドの 操作が可能となっています。

ボイスオーバー中のジェスチャー操 作について ボイスオーバーを起動していると きとそうでないときでは、同じジェ スチャーを使用しても効果が異な ります。ボイスオーバーに慣れてい ない方に画面を操作してもらう場 合は、Siri等によりボイスオーバー の機能を無効にしてから操作して もらうことをおすすめします。

2-B タッチ 指先で画面に軽く触れる動作を タッチと言います。どの指を使用し てもよいですが、指の腹で画面に 触れることがポイントです。爪では 反応しませんので、注意が必要で す。 タッチ操作を行うと、画面上に表示 されたアイコンやボタン、文章など、 指が触れた項目を選択して読み上 げます。 また、タッチをしてから画面上で指 を動かすスライドという操作があり ます。画面に触れた指を離さず、 ゆっくりとなぞるように動かすこと で、なぞった部分の指の下にある 項目を順番に選択して、読み上げ させることができるため、範囲に ある項目を探す場合に有効です。

特に画面の四隅や左右の端、ホー ムボタンの近くにある項目を選択 する際に便利です。

2-C タップ

指で画面を素早くトンと叩く動作 をタップと言います。タップには画 面を叩く回数や使用する指の本数 によって様々な効果の違いがあり ます。

タップの呼び方は画面を叩く回数 で次のように変わります。

1回叩く動作を、シングルタップ 2回叩く動作を、ダブルタップ 3回叩く動作を、トリプルタップ 4回叩く動作を、クワトロタップと 言います。 また、使用する指の本数により、2 本指でダブルタップ(マジックタッ プ)、3本指でトリプルタップなどと 表現します。

ボイスオーバー中に使用頻度の高 いタップ操作

1本指でダブルタップ ダブルタップとだけ表現される場 合はこの操作を意味します。この動 作を行うとタッチやスライドで選択 していた項目が有効になります。選 択した項目がアイコンやボタンであ れば、決定の役割となります。タッ プの際はトントンではなくトトンの リズムで素早くタップします。 2本指でシングルタップ この動作には、読み上げの一時停 止や読み上げの再開の役割があり

# ます。 2本指でダブルタップ この動作には、電話応答や切断、音 楽再生や停止、音声入力の開始や 停止などの役割があります。通称 「マジックタップ」とも呼ばれます。 3本指でシングルタップ この動作には、画面上の選択位置 を読み上げる役割があります。 3本指でダブルタップ この動作には、ボイスオーバーの読 み上げ停止や再開の役割がありま

### す。

※別の章で紹介する画面のズーム 機能を設定している場合は、3本指 でトリプルタップを行う必要があり ます。 3本指でトリプルタップ この動作は、スクリーンカーテンの オンやオフを切り替える役割があ ります。スクリーンカーテンとは、 画面が暗くなり周りから画面が見 えなくなる機能のことです。 ※別の章で紹介する画面のズーム

機能を設定している場合は、3本指 でクワトロタップを行う必要があり ます。

2-D スワイプ 画面上のホコリを指で素早く払う イメージの動作をスワイプと言いま す。画面に指を置いてから動かす のではなく、必ず指を動かしながら 画面に触れる必要があります。指 を動かす方向により右スワイプや 左スワイプ、上スワイプや下スワイ

プのように表現します。使用する指 の本数によって様々な効果の違い があります。

ボイスオーバー中に使用頻度の高 いスワイプ操作は以下の通りです。 スワイプする方向や使用する指の 本数によって効果の違いがありま す。

1本指で右スワイプ・左スワイプ この動作は、画面上に表示された アイコンやボタン、文章などをひと つずつ選択して読み進めたり、戻っ たりする際に使用します。右や左に 1回スワイプするごとに項目がひと つ進んだり、戻ったりします。 1本指で上スワイプ・下スワイプ この動作を行うと、タッチや左右の スワイプで選択した項目に対して できることをひとつずつ切り替え ることができます。選択している項 目により選べる内容は変わります。 2本指で上スワイプ この動作を行うと、画面に表示さ

れた内容を先頭から連続で読み上 げます。 2本指で下スワイプ この動作を行うと、画面に表示さ れた内容を、タッチやスワイプで選 択した位置から連続で読み上げま す。 3本指で上スワイプ・下スワイプ この動作を行うと、画面表示を1 ページ分、上や下にスクロール(ず らす)する ことができます。 3本指で右スワイプ・左スワイプ

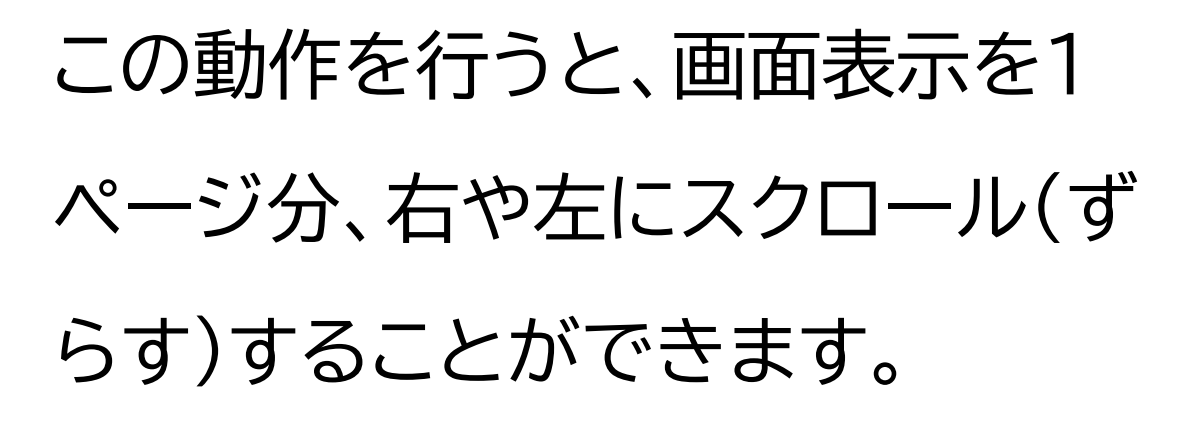

2-E ローター

ローターとは、ボイスオーバーがオ

ンの時のみに使えるバーチャルコ

ントローラー機能のことです。画面

上の要素を素早く選択したり、特定

の機能や設定に簡単にアクセスす

ることができます。

2本の指で画面上に置いた500

円玉を押さえて回転させるイメー ジで指を動かします。この時、2本 の指は距離を離して画面上に置き ます。指を回転するように動かし続 けると項目が変わっていきます。 ただ一度に目的の項目まで動かす 必要はないため、ある程度回転さ せたら一度指を離し、再度同じ操 作を行い、目的の項目を読み上げ るまで繰り返し行います。

よく使用されるローターの項目は

以下の通りです。 設定場所は「設定→アクセシビリ ティ→VoiceOver→ローター」に あります。 ①文字 文字を選択後に、上や下にスワイプ することでタッチやスワイプで選択 した位置から一文字ずつ読み進め たり、戻ったりすることができます。 文書編集操作の文字のコピーや削 除で特に便利です。

2単語

単語を選択後に、上や下にスワイプ することでタッチやスワイプで選択 した位置から一単語ずつ読み進め たり、戻ったりすることができます。 文書編集操作で単語単位に内容を 飛ばし、文字単位の該当箇所をコ ピーや削除する場合に特に便利で す。 3行 行を選択後に、上や下にスワイプす ることでタッチやスワイプで選択し た位置から一行ずつ読み進めた

り、戻ったりすることができます。 左右スワイプだけで、まとめて読み 上げる場合に特に便利です。 ④見出し 見出しを選択後に、上や下にスワイ プすることで画面内の次の見出し や前の見出しに素早く移動するこ とができます。サファリ(Safari) によるウェブページ操作で便利で す。

⑤読み上げ速度

読み上げ速度を選択後に、上や下

にスワイプすることでボイスオー バーの読み上げ速度を早くしたり、 遅くしたりすることができます。こ のローターを誤って選択し、速度を 変えてしまい戻せなくなる場合が あるため、最初は有効になってい るものの、無効にしておいたほう がよい場合があります。 なお、ローターで出せる項目は多 数あり、表示のオンオフや順番は設 定により変更可能です。設定場所 は「設定→アクセシビリティ→

## VoiceOver→ローター」にありま す。

3 アプリについて 3-A アプリとは アプリとはメールや地図など、特定 の機能や目的をもって作られた専 用のプログラムのことです。パソコ ンではソフトと呼称しますが 、ス マートフォンではアプリと呼称しま す。アイフォンでアプリを入手する 際には初めから本体に入っている

アップストア(App Store)アプリ を使用します。なお、アップストアア プリ以外から アプリをダウンロー ドすることはできません。 アイフォンのホーム画面(待ち受け 画面)には様々なアプリのアイコン が並んでいます。ひとつのページ には最大で横に4つ、縦に6つの合 計24個のアプリを並べることがで きるようになっています。アプリの 数が増え、ひとつのページに収まら ない場合には、自動でホーム画面

のページ数が追加されます。 また、画面の一番下にはドックと言 われる最大4つのアプリを固定表 示できる場所があり、ホーム画面 の表示ページ数に関係なく同じア プリを表示することが可能です。で すので、アイフォンのホーム画面は 見た目上最大28個のアプリが並 びます。

3-B アプリの起動と終了 アプリの主な起動方法は次の2通

りです。 ①Siriを利用して起動 ポポンという合図音が聞こえるま でホームボタンを長押しし、「メー ルを開いて」や「カメラを開いて」と いったように声をかけます。これで、 指定したアプリが起動します。 ※ホームボタンがない機種ではサ イドボタンを使用します。 ②ホーム画面から起動 タッチやスワイプでホーム画面に並 んだアプリの中から目的のアプリ

を選び、ダブルタップして起動しま す。これで、指定したアプリが起動 します。 ※目的のアプリが表示している ホーム画面内に無い場合は、3本指 で左右にスワイプしてホーム画面

のページを切り替えます。

アプリの主な終了方法はホームボ タンの有無により異なります。 ホーム画面に戻ったり他のアプリ に切り替えても、今まで使っていた アプリは終了されず「操作していな い状態」になるだけです。必ずしも アプリを終了させる必要はありま せんが、 意図しない動作をした場 合やトラブルが起こった場合は、ア プリの終了操作をします。

ホームボタンがある機種のアプリ の終了方法 ①ホームボタンをカチカチッと素早 く2回押し、開いているアプリを一 覧で見ることができる状態にしま

#### す。

②アプリ名を読み上げるので、対 象のアプリか確認します。 ③3本指で下から上にスワイプして アプリを終了します。 ④すべてのアプリを終了したら、自 動でホーム画面に戻ります。

ホームボタンがない機種のアプリ の終了方法 ①画面のいちばん下、本体の下の 縁から画面中央に向かって1本指 でスライドしていくと、中心に近づ くにしたがって音程が上がりなが ら「ポン ポン ポン」と最大3回の効 果音が鳴ります。 ②この3回鳴ったところで画面か ら指を離すと、開いているアプリを 一覧で見ることができる状態にな ります。 ③アプリ名を読み上げるので、対 象のアプリか確認します。 ④左右スワイプで終了させたいア プリを選択します。

⑤選択した後、3本指で下から上に スワイプすると、音声ガイドが出た あとアプリが終了します。 ⑥目的のアプリを終了させたら ホーム画面に戻ります。ちなみにす べてのアプリを終了させた場合は、 開いているアプリを一覧で見るこ とができる状態が終了しホーム画 面に戻ります。